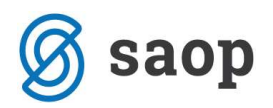

## Nastavitev vzorcev DDV v Davku na dodano vrednost

SAOP - Davčno knjigovodstvo [DEMO] - Šola

Knjiga Obračuni

Šifranti

Nastavitve programa

Poročila Zapri

Štranke

Konti

Vzorci

Obglobja

Odbitni deleži

Nastavitve knjiženja

Skrbnik

Vzorce za DDV si nastavimo v Davku na dodano vrednost – Šifranti – Vzorci.

Odpre se nam spodnje okno, kjer najprej izberemo, ali bomo vnašali vzorce v *Knjigi prejetih računov* ali vzorce v *Knjigi izdanih računov*.

| =                     |                                                             |        |                             |          |    |       | SA  | OP Šifranti [DEMO] - Š       | ola                 |       |        |        |      | - |     | ×    |
|-----------------------|-------------------------------------------------------------|--------|-----------------------------|----------|----|-------|-----|------------------------------|---------------------|-------|--------|--------|------|---|-----|------|
| 1                     | zor                                                         | :i     |                             |          |    | - co  |     |                              |                     |       | ×      |        | 8    | 助 | Rg  |      |
|                       |                                                             | Knjiga | Prejeti raču                | uni 💌    | Q  | 1     |     |                              |                     | ∎     | 4      | ₽      | ÞI   | D | 2   | Ø    |
|                       | Šifra                                                       | vzorca | Izdani raču<br>Prejeti rači | ni       |    | t     |     | Šifra konta prihodka/odhodka | Šifra povez. vzorca | Naziv | / pove | ez. vz | orca |   |     |      |
| •                     | + 0                                                         | 01     |                             | LICKUING | -0 | -     |     | 40200                        |                     |       |        |        |      |   |     |      |
|                       | + 002         Telefon           + 003         Reprezentanca |        |                             |          |    | 41100 |     |                              |                     |       |        |        |      |   |     |      |
|                       |                                                             |        | a 41710                     |          |    |       | 1   |                              |                     |       |        |        | 1    |   |     |      |
| 🛨 004 PR 76.a den 229 |                                                             |        | 2%                          |          |    | 41220 | 004 | PR 76.a člen 22%             |                     |       |        |        |      |   |     |      |
|                       |                                                             |        |                             |          |    |       |     |                              |                     |       |        |        |      |   |     |      |
|                       |                                                             |        |                             |          |    |       |     |                              |                     |       |        |        |      |   | 🔁 Z | apri |
| SI                    | rbnik                                                       | c      | 006                         |          |    |       |     |                              |                     |       |        |        |      |   |     | 1    |

Z gumbom Vnesi zapis se odpre šifrant vzorcev *Knjige prejetih računov/Knjige izdanih računov,* kamor vnesemo *Šifro vzorca, Naziv vzorca* ter *Konto odhodka,* če želimo, da se nam vknjižbe na konto odhodka/prihodka samodejno pripravijo. Pod *Naziv vrstice* pa izberemo na katero vrsto davka se bo določen prejeti/izdani račun poknjižil in Potrdimo. Na vzorcu imamo lahko izbranih več vrst davkov.

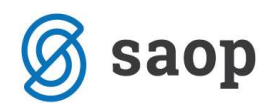

| -        | SAOP sprememba [DEMO] - Šola                                                                          | - 🗆 🗙             |
|----------|----------------------------------------------------------------------------------------------------|-------------------|
| Vzorc    | rejeti računi                                                                                         | 🕑 🛅 🙀 🗟 🎓         |
| Pov      | šifra 001<br>Naziv Elektrika<br>Konto prihodka/odhodka 40200 STROŠKI ENERGIJE<br>vzorec samoobdavõtev | E - ELEKTRIKA     |
| Izbra    | ✓ Naziv vrstice                                                                                       | ^                 |
|          | EU storitve nižia st. (42)                                                                            |                   |
|          | EU storitve splošna st. (41)                                                                          |                   |
|          | Nepremičnine nižja st. (31,34,42)                                                                     |                   |
|          | Nepremičnine splošna st. (31,34,41)                                                                   |                   |
| Þ        | Obdavčeno SLO nižja st. (31,42)                                                                       |                   |
|          | Obdavčeno SLO pavšal (31.43)                                                                          |                   |
|          | Obdavčeno SLO splošna st. (31,41)                                                                     |                   |
|          | Oproščena druga OS (33,35)                                                                            |                   |
|          | Oproščene nepremičnine (33,34)                                                                        |                   |
|          | Oproščeno (33)                                                                                        |                   |
|          | Samoobdavčitev druga OS nižja st. (35,42)                                                             |                   |
|          | Samoobdavčitev druga OS splošna st. (35,41)                                                           |                   |
|          | Samoobdavčitev nepremičnine nižja st. (34,42)                                                         |                   |
|          | Samoobdavčitev nepremičnine splošna st. (34,41)                                                       |                   |
|          |                                                                                                    | ~                 |
| Skeheile | 005                                                                                                   | X Qpusti √ Potrdi |
| SKIDHIK  | 000                                                                                                   | 10                |

Če kliknemo na plus se nam prikažejo vrstice, kjer lahko vidimo posamezne vrstice DDV-ja. **Primer vnosa vzorca za knjiženje prejetega računa za samoobdavčitev po 76.a členu.** 

Najprej vnesemo vzorec za *Prejete račune*.

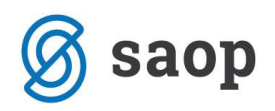

| -f         | SAOP sprememba [DEMO] - Šola                                                                                    | - 0          | ×      |  |  |  |  |
|------------|----------------------------------------------------------------------------------------------------|--------------|--------|--|--|--|--|
| Vzorci - P | rejeti računi                                                                                                   | 2 📠 🙀        | 🖻 ⋟    |  |  |  |  |
| Povezan    | šifra 004<br>Naziv PR 76.a člen 22%<br>Konto prihodka/odhodka 41220 VZDRŽEVANJE - OSTA<br>vzorec samoobdavčitev | LE OPREME IN | NEPF   |  |  |  |  |
| Izbrano    | ▼ Naziv vrstice                                                                                                 | Ŭ.           | ^      |  |  |  |  |
|            | Obdavčeno SLO splošna st. (31,41)                                                                               |              | 19.20  |  |  |  |  |
| Г          | Oproščena druga OS (33,35)                                                                                      |              |        |  |  |  |  |
|            | Oproščene nepremičnine (33,34)                                                                                  |              |        |  |  |  |  |
|            | Oproščeno (33)                                                                                                  |              |        |  |  |  |  |
| Г          | Samoobdavčitev druga OS nižja st. (35,42)                                                                       |              |        |  |  |  |  |
| Г          | Samoobdavčitev druga OS splošna st. (35,41)                                                                     |              |        |  |  |  |  |
|            | Samoobdavčitev nepremičnine nižja st. (34,42)                                                                   |              |        |  |  |  |  |
|            | Samoobdavčitev nepremičnine splošna st. (34,41)                                                                 |              |        |  |  |  |  |
| - E-       | Samoobdavčitev SLO nižja st. (42)                                                                               |              |        |  |  |  |  |
|            | Samoobdavčitev SLO splošna st. (41)                                                                             |              |        |  |  |  |  |
|            | Storitve tretje države nižja st. (42)                                                                           |              |        |  |  |  |  |
|            | Storitve tretje države splošna st. (41)                                                                         |              |        |  |  |  |  |
| Г          | Uvoz nižja st. (42)                                                                                             |              |        |  |  |  |  |
|            | Uvoz splošna st. (41)                                                                                           |              | ~      |  |  |  |  |
|            |                                                                                                    | X Opusti     | Potrdi |  |  |  |  |
| Skrbnik    | 006                                                                                                    |              | 11.    |  |  |  |  |

Ko smo vnesli vzorec za Prejete račune, vnesemo še vzorec za *Izdane račune* in pod *Povezan vzorec samoobdavčitev* lahko izberemo, na kateri vzorec v Prejetih računih se le-ta nanaša. To nam potem olajša samo knjiženje, saj se ob izbiri vzorca Prejeti računi, vzorec za Izdane račune samodejno izpolni.

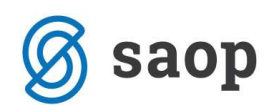

| -F          | SAOP sprememba [DEMO] - Šola                                                                                | - 🗆 ×                             |
|-------------|----------------------------------------------------------------------------------------------------|-----------------------------------|
| Vzorci - Iz | dani računi                                                                                                 | 📝 🌆 🙀 🗟 🗭                         |
| Povezan     | Šifra 004<br>Naziv PR 76.a člen 22%<br>Konto prihodka/odhodka<br>vzorec samoobdavčitev 004 PR 76.a člen 22% | ]                                 |
| Izbrano     | ▼ Naziv vrstice                                                                                             | ^                                 |
| Г           | Obdavčeno SLO nižja st. (11,22)                                                                             |                                   |
| Г           | Obdavčeno SLO splošna st. (11,21)                                                                           |                                   |
|             | Opoščen promet brez pravice odbitka (15)                                                                    |                                   |
|             | Opravljanje storitev s prevalitvijo DDV v EU (12)                                                           |                                   |
| Г           | Oproščen promet s pravico do odbitka (11)                                                                   |                                   |
|             | Prodaja na daljavo (13)                                                                                     |                                   |
|             | Samoobdavčitev druga OS nižja st. (25a,31a)                                                                 |                                   |
|             | Samoobdavčitev druga OS splošna st. (25,31a)                                                                |                                   |
| Г           | Samoobdavčitev nepremičnine nižja st. (25a,31a)                                                             |                                   |
|             | Samoobdavčitev nepremičnine splošna st. (25,31a)                                                            |                                   |
|             | Samoobdavčitev SLO nižja st. (25a,31a)                                                                      |                                   |
|             | Samoobdavčitev SLO splošna st. (25,31a)                                                                     |                                   |
|             | Storitve tretje države nižja st. (25a,31)                                                                   |                                   |
|             | Storitve tretje države splošna st. (25,31)                                                                  |                                   |
|             |                                                                                                    | 🗙 <u>O</u> pusti 🖌 <u>P</u> otrdi |
| Skrbnik     | 006                                                                                                    |                                   |

| <b>A</b>                             | S                  | AOP Preje   | ti računi - s | premem       | ba - Šola  |               |               |       | - = ×                     |  |
|--------------------------------------|--------------------|-------------|---------------|--------------|------------|---------------|---------------|-------|---------------------------|--|
| Prejeti računi za knjigo PR Prejet   | i računi           |             |               |              |            |               |               |       | 🕑 🛅 🙀 🗟 🏇                 |  |
| Knjiga PR Prejeti računi             |                    |             |               | Knjiženo DK  | <b>a</b> ) |               |               |       | Ø                         |  |
| Leto 2015 Številka                   | eračuna            |             | к             | niiženo DDV  |            |               |               |       | Priprava za DK in DDV     |  |
| Številka 563 Originaln               | a številka 9874562 |             | — 🗛           | Knjiženo PP  |            |               |               |       | 🔁 Zanis v PP              |  |
| Šifra stranke 0000014 UPORABI        | ,<br>IK D.O.O.     |             |               | ninjacho n   | •          |               |               |       |                           |  |
|                                      |                    |             | ~ ~           | njizeno OSD  | 90<br>-    |               |               |       | Eff. Zapis V O <u>S</u> D |  |
| ID za DDV SI10026991                 | •                  |             | К             | njiženo DOP  | ?:         |               |               |       | Zapi <u>s</u> v DOP       |  |
| Banka 0000008 ···· ABANK             | D.D. LJUBLJANA     |             | к             | injiženo MSF | ):<br>     |               |               |       | Zapis v <u>M</u> SP       |  |
|                                      |                    | Čtovilka r  | ačuna 01000-1 | 774567901    |            | C+-           | atuer         |       |                           |  |
|                                      |                    | STEVING I   | acuna 01000-1 | 234307691    | \$         | 516           | 1005.         |       |                           |  |
| Računi Davki Potrditve Knjiženje Pre | je <u>m</u> i      |             |               |              |            |               |               |       |                           |  |
| Carinski postopek                    |                    |             |               | Knjiga       | Prejeti ra | čuni          | -             |       |                           |  |
| Ŝtevilka ECL                         |                    |             |               | Šifra vzorca | 004        | PR 7          | 6.a člen 22%  |       |                           |  |
| Odbitni delež 001 P                  | ivzet              |             | Datum davčn   | ega obdobja  | a 30.09.20 | 15 💌          |               |       |                           |  |
|                                      |                    |             |               |              |            |               |               |       | ▶ <b>* № </b> ₩           |  |
| Vrstica DDV                          | Datum obdobja      | Stopnja DDV | Odbitni delež | Osnova       | DDV        | Se ne odbija  | DDV Skupaj    | Avans | Konto                     |  |
| Samoobdavčitev SLO splošna st. (41)  | 30.09.2015         | 22,00       | 100,00        | 320,00       | 70,40      | 0,00          | 70,40         |       | 16000                     |  |
|                                      |                    |             |               |              |            |               |               |       |                           |  |
|                                      |                    |             |               |              |            |               |               |       |                           |  |
|                                      |                    |             |               |              |            |               |               |       |                           |  |
| Razlika 0,00                         |                    |             | -             | 320,00       | 70,40      | 0,00          | 70,40         | í(    |                           |  |
| Knjiga Izdani računi                 | Šifra vzo          | orca 004    |               |              | Datum o    | davčnega obdo | obja 30.09.20 | 015 💌 | I                         |  |
|                                      | -                  | PR 76.a     | člen 22%      |              |            |               |               |       | 1                         |  |

Šempeter pri Gorici, 11. 03. 2019

SAOP d.o.o.